## Konfigurationsanleitung: Outlook für Exchange-Funktions-Mailkonto

Sie können auf Funktionsmailboxen auf dem Exchange Mailserver nur zugreifen, wenn die Funktionsmailbox **und** Ihre Mailbox auf dem Exchange Server sind. Eine direkte Anmeldung mit dem Passwort der Funktionsmailbox ist nicht mehr möglich. Der Besitzer der Funktionsmailbox muss den Zugriff für Sie auf die Funktionsmailbox über <u>support@zdv.uni-tuebingen.de</u> zuerst beauftragen.

## Zugriff:

Die volle Funktionalität Ihres Exchange-Kontos (Freigaben, frei, gebucht Zeiten...) steht Ihnen nur zur Verfügung, wenn Ihr Computer Mitglied in der Domäne uni-tuebingen.de ist.

Personen, die in der Zugriffsgruppe sind, richten den Zugriff folgendermaßen ein (siehe folgende, bebilderte Anleitung):

## Start – (Windows-System) - Systemsteuerung - Anzeige: Kleine Symbole (E-)Mail (32-Bit) – E-Mail-Konten – Neu

(Alternativer Aufruf durch Doppelkick auf die MLCFG32.CPL Datei im Unterverzeichnis von C:\Programme (x86) oder in Outlook – Datei – Konto hinzufügen)

*Ihr Name:* Wird nur in der Outlookübersicht angezeigt. (Die Absenderadresse wird automatisiert aus Domänenname und Mailadresse gebildet und kann nicht geändert werden)

*E-Mail Adresse:* LoginId des Funktionsaccounts : LoginID@exchange.uni-tuebingen.de *Kennwort:* das persönliche Kennwort des Benutzers, der auf das Mailkonto zugreifen möchte

| stellungen des Computers an                                                                                                    | passen                                                                                                    | Anzeige: Kleine Syn                                                                                             | nbole 🔊 |
|----------------------------------------------------------------------------------------------------|----------------------------------------------------------------------------------------------------|----------------------------------------------------------------------------------------------------|---------|
| Anmeldeinformationsverwaltung                                                                                                    | Rrbeitsordner                                                                                                    | Automatische Wiedergabe                                                                                         | 8       |
| -<br>BitLocker-Laufwerkverschlüsselung                                                                                                    | le Center für erleichterte Bedienung                                                                                                    | Ø Dateiversionsverlauf                                                                                          | I       |
| E-Mail (32-Bit)                                                                                                    | Energieoptionen                                                                                                    | Explorer-Optionen                                                                                               |         |
| Kontoeinstellungen                                                                                                    |                                                                                                    | ×                                                                                                    | 1       |
|                                                                                                    |                                                                                                    |                                                                                                    | ę       |
| E-Mail-Konten<br>Sie können ein Konto hinzufüge                                                                                                    | en oder entfernen. Sie können ein Konto ausw                                                                                                    | rählen, um dessen Einstellungen zu                                                                              | i i     |
| ändern.                                                                                                    |                                                                                                    |                                                                                                    | N       |
| E-Mail Datendateien DSS Feeds                                                                                                    | SharePoint-Listen Internetkalender Veröffe                                                                                                    | antlichte Kalender Adresshücher                                                                                 | d       |
| Datenuateren Kassi eeus                                                                                                    | shareronne-eisten internetkalender verone                                                                                                    | Autosoucher                                                                                                    |         |
|                                                                                                    |                                                                                                    | i contra i contra i contra i contra i contra i contra i contra i contra i contra i contra i contra i contra i c |         |
| 🧟 Neu 🛠 Reparieren 🔳 Än                                                                                                    | idern 🔗 Als Standard festlegen 🗙 Entfi                                                                                                    | ernen 🕈 🖶                                                                                                    |         |
| Saineu 🛠 Reparieren 🕋 Än<br>Nan 🥥 Konto hinzufügen                                                                                                    | idern 📀 Als Standard festlegen 🗙 Entfi                                                                                                    | ernen 🕈 🖶                                                                                                    |         |
| Neu X Reparieren An An An An An An An An An An An An An                                                                                                    | ndern 📀 Als Standard festlegen 🗙 Entfr<br>hten<br>Konten automatisch konfigurieren.                                                                                                    | ernen 🕈 🖶                                                                                                    |         |
| Nan       Nan       Non       Image: Annotation of the second second s | ndern 📀 Als Standard festlegen 🗙 Entfo<br>hten<br>Konten automatisch konfigurieren.                                                                                                    | ernen 🕈 🖡                                                                                                    |         |
| Nan Nan Konto hinzufügen<br>Konto automatisch einrich<br>Outlook kann Ihre E-Mail-<br>Outlook kann Ihre E-Mail-                                                                                                    | ndern 💿 Als Standard festlegen 🗙 Entfo<br>hten<br>Konten automatisch konfigurieren.                                                                                                    | ermen 🕈 🖡                                                                                                    |         |
| Nan Nan Konto hinzufügen<br>Konto automatisch einrich<br>Outlook kann Ihre E-Mail-                                                                                                    | ndern 📀 Als Standard festlegen 🗙 Entfo<br>hten<br>Konten automatisch konfigurieren.<br>beliebig<br>Beispiel: Heike Molnar                                                                      | ernen 🕈 🖡                                                                                                    |         |
| Nan Norto hinzufügen<br>Konto hinzufügen<br>Konto automatisch einrich<br>Outlook kann Ihre E-Mail-<br>Outlook kann Ihre E-Mail-<br>Ihr Name:<br>E-Mail-Adresse:                                                                                                    | Als Standard festlegen 🗙 Entfo<br>hten<br>Konten automatisch konfigurieren.<br>beliebig<br>Beispiel: Heike Molnar<br>nktionstogintif @exchange.uni-tuebingen.de                                |                                                                                                    |         |
| Nan       Nan       Nonto hinzufügen         Konto automatisch einrich       Outlook kann Ihre E-Mail-         Outlook kann Ihre E-Mail-       Ihr Name:         E-Mail-Adresse:       Ihr                                                                                                    | Als Standard festlegen 🗙 Entfo<br>hten<br>Konten automatisch konfigurieren.<br>beliebig<br>Beispiel: Heike Molnar<br>nklionsloginild @exchange.uni-tuebingen.de<br>Beispiel: heike@contoso.com | ermen 🖈 🖡                                                                                                    |         |
| Nan       Nan       Konto hinzufügen         Konto automatisch einrich       Outlook kann Ihre E-Mail-         Outlook kann Ihre E-Mail-       Ihr Name:         E-Mail-Agresse:       Imr         Kennwort:       Imr                                                                                                    | Als Standard festlegen 🗙 Entfo<br>hten<br>Konten automatisch konfigurieren.<br>beliebig<br>Beispiel: Heike Molnar<br>nktionstogintif @exchange.uni-tuebingen.de<br>Beispiel: heike@contoso.com | ermen • •                                                                                                    | ers,    |

< Zurück Weiter >

Weiter – Im nächsten Fenster Autodiscover-Konfiguration zulassen

 $\bigcirc$  <u>M</u>anuelle Konfiguration oder zusätzliche Servertypen

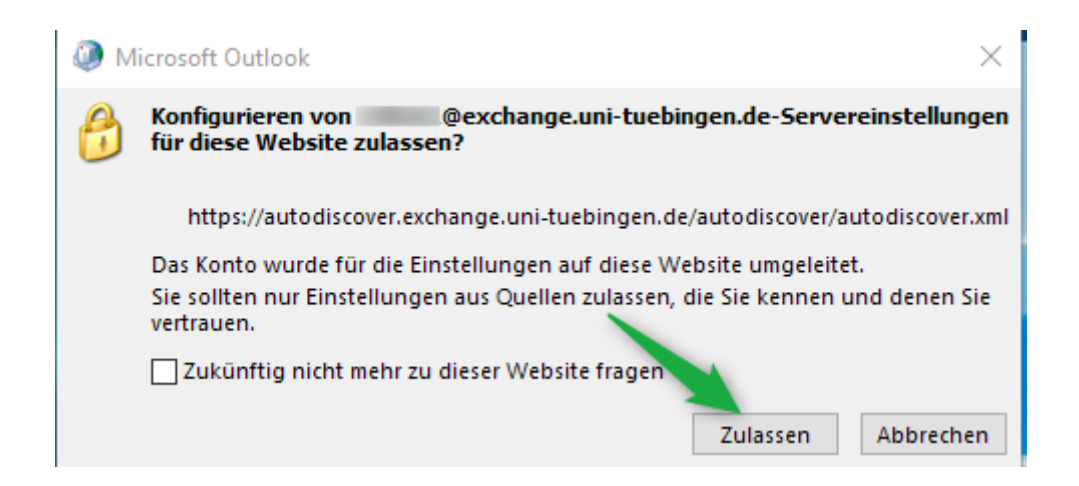

Das Konto wechseln zum Benutzerkonto: Weitere Optionen – Anderes Konto verwenden

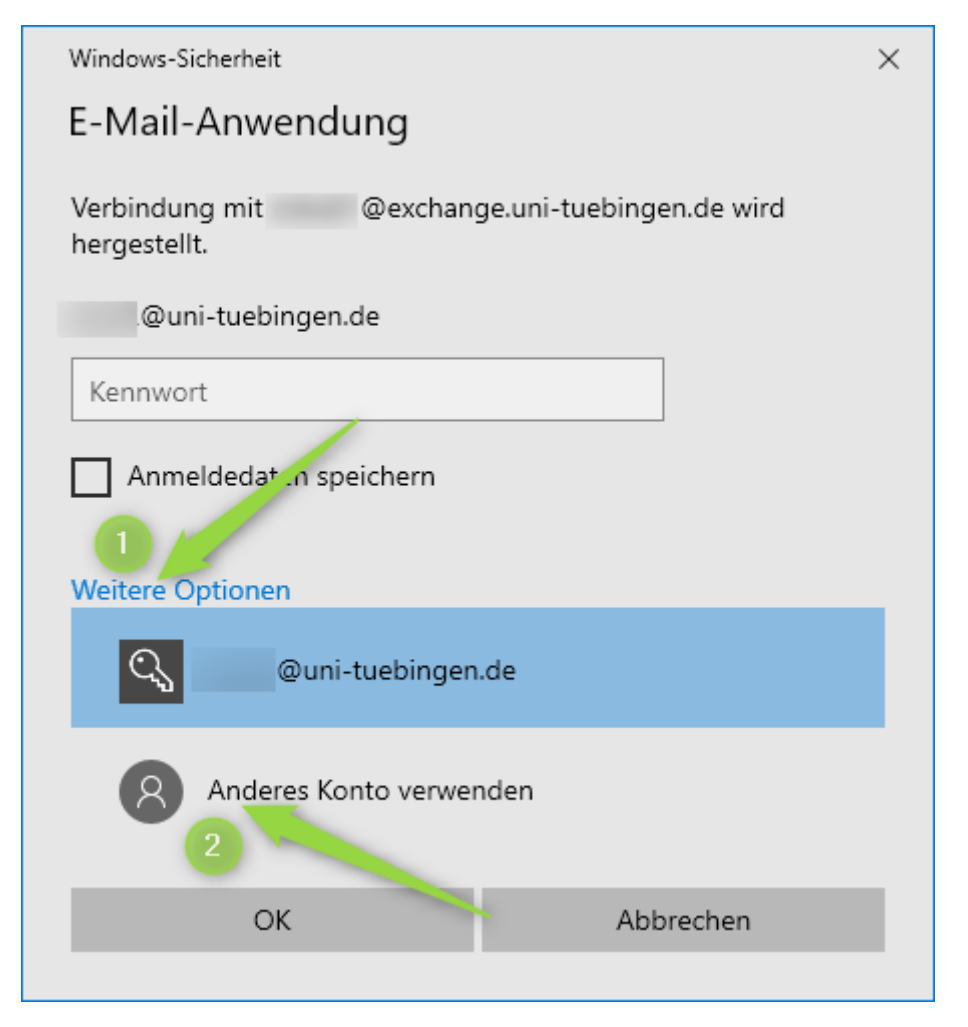

Anmeldedaten eingeben: BenutzerLoginId@uni-tuebingen.de (Die LoginId (Anmeldename) besteht typischerweise aus 5 Zeichen und 2 Zahlen)

Bitte beachten Sie den Unterschied: Mailadresse @exchange.uni-; Benutzerkonto nur @uni-

| Windows-Sicherheit                                          | ×  |
|-------------------------------------------------------------|----|
| E-Mail-Anwendung                                            |    |
| Verbindung mit @exchange.uni-tuebingen.de wird hergestellt. |    |
| IhreLoginId@uni-tuebingen.de                                |    |
| •••••                                                       |    |
| Anmeldedaten speichern<br>Weitere Optionen                  |    |
| Quni-tuebingen.de                                           |    |
| Anderes Konto y wenden                                      |    |
| OK Abbrechen                                                | н. |
|                                                             |    |

Die Anmeldedaten für zukünftige Anmeldungen speichern.

| Ø Konto hinz  | zufügen                                                                                             | ×          |
|---------------|----------------------------------------------------------------------------------------------------|------------|
| Der Vorgan    | ng wurde erfolgreich abgeschlossen.                                                                 | ×          |
| Konfiguration | n                                                                                                   |            |
| Outlook sch   | hließt die Konfiguration Ihres Kontos ab. Dieser Vorgang kann einige Minuten dauern.                |            |
| ~             | Netzwerkverbindung herstellen                                                                       |            |
| ~             | Nach 01@exchange.uni-tuebingen.de-Einstellungen suchen                                              |            |
| ~             | Am E-Mail-Server anmelden                                                                           |            |
| Herzlid       | ichen Glückwunsch! Das E-Mail-Konto wurde erfolgreich konfiguriert und kann jetzt verwendet werden. |            |
| Kontoeins     | stellungen ändern Weiteres Konto h                                                                  | iinzufügen |
|               | < Zurück Fertig stellen                                                                             | Abbrechen  |

Nach erfolgreichem Abschluss starten Sie Outlook und können, nach Bestätigung der Anmeldedaten, auf Ihr Funktions-Mailkonto zugreifen.

(Hinweise: Falls Sie danach auf die Cloudanmeldeseite (Bild Neue Aula) oder Microsoft weitergeleitet werden, kann es helfen:

- 1. den Cache Modus für das Mailkonto in Outlook zu deaktivieren
- 2. den Zugriff auf office365.com zu unterdrücken durch einen zusätzlichen Registry-Eintrag

Start -  $RegEdit \rightarrow Pfad \ \ddot{o}ffnen \ und \ \ddot{u}ber \ Rechte \ Maustaste - Neu - neuen \ DWORD-Wert \ erstellen$ 

| 📑 Registrierungs-Editor                                                        |                                                                                                    |   |                                                                                             |                                                      |                                                                              |  |  |  |  |
|--------------------------------------------------------------------------------|----------------------------------------------------------------------------------------------------|---|---------------------------------------------------------------------------------------------|------------------------------------------------------|------------------------------------------------------------------------------|--|--|--|--|
| Datei Bearbeiten Ans                                                           | icht Favoriten Hilfe                                                                                                    |   |                                                                                             |                                                      |                                                                              |  |  |  |  |
| Computer\HKEY_CURRENT_USER\Software\Microsoft\Office\16.0\Outlook\AutoDiscover |                                                                                                    |   |                                                                                             |                                                      |                                                                              |  |  |  |  |
|                                                                                | Microsoft Office Help Viewer<br>OneNote<br>Outlook<br>1810<br>2326<br>2380<br>4213<br>AddInLoadTimes<br>Addins<br>Appointment<br>Appointment Request | ^ | Name<br>(Standard)<br>ExcludeExplicitO365Endpoint<br>Neuen DWC<br>ExcludeExpl<br>binzufügen | Typ<br>REG_SZ<br>REG_DWORD<br>DRD-Wert<br>licitO365E | Daten<br>(Wert nicht festgelegt)<br>0x00000001 (1)<br>t (32-Bit)<br>Endpoint |  |  |  |  |
|                                                                                | Appointment Response AutoDiscover RedirectSenvers                                                                                                    |   | Innzurugen                                                                                  |                                                      | SetZell                                                                      |  |  |  |  |

3. Wenn Sie außerhalb des Unidatennetzes das Mailkonto nicht einrichten können, kann es helfen, zum Einrichten des Mailkontos, eine vpn-Verbindung zum Uninetz herzustellen.

)

Als Alternative können Sie weltweit mit einem **Webbrowser** (Internet Explorer, Edge, Firefox etc.) über eine gesicherte Webschnittstelle zugreifen: <u>https://exchange.uni-tuebingen.de</u>

Zuerst mit Ihrem Benutzerkonto anmelden, dann Im Browser oben rechts auf den Kopf klicken und Weiteres Postfach öffnen auswählen

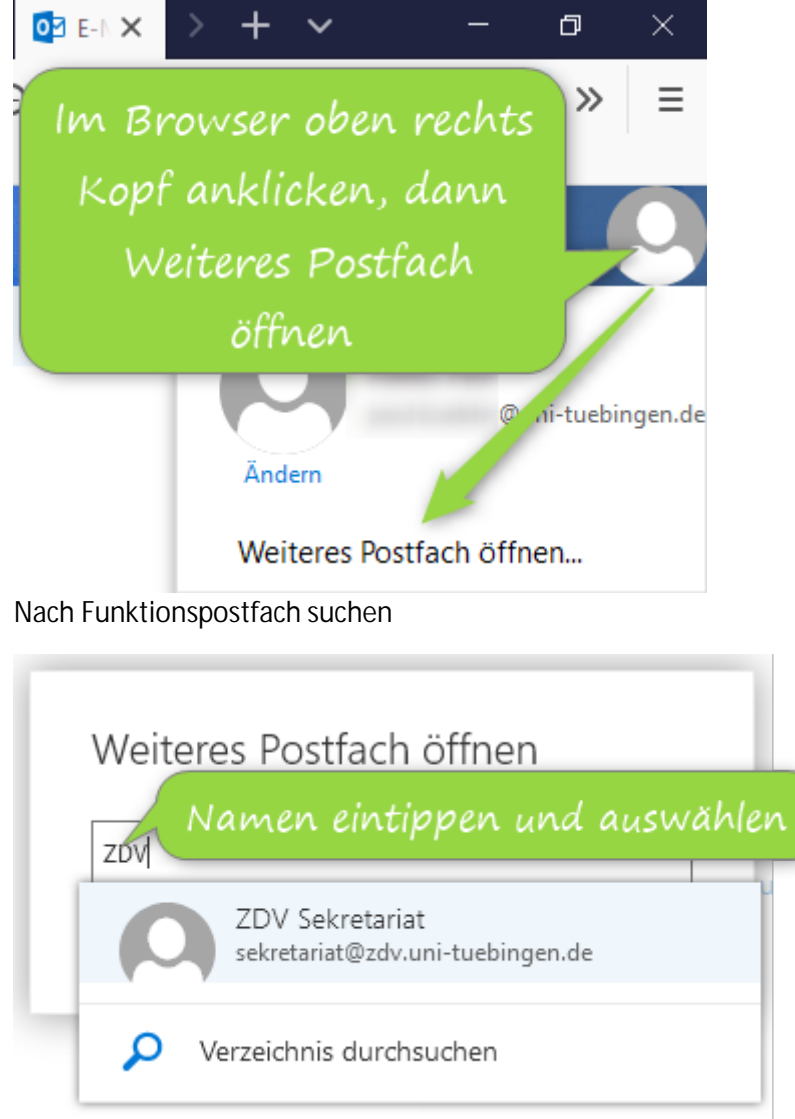

und öffnen

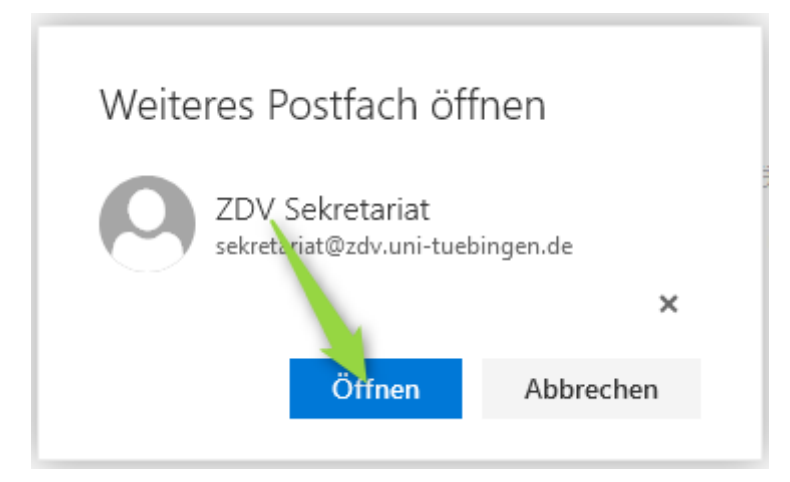

Wenn Sie über ein **mobiles Gerät** auf den Funktionsaccount zugreifen wollen, dann müssen Sie über die OWA Schnittstelle (<u>https://exchange.uni-tuebingen.de</u>) im Browser gehen und zuerst im Browser (... oben rechts) auf die "Desktop Website"-Ansicht umstellen und dann das Konto hinzufügen. Der Zugriff über das ActiveSync Protokoll mit einer Mail-App ist auf den Funktionsaccount nicht möglich.